## PD Data System Redesign

The PD System has been redesigned and has some new helpful features. The following is an overview of how to navigate through the system. After logging in the new homepage looks like this:

|                 | C 🐋 https:/                                                                                                    | //eservices. <b>nys</b> | ed.gov/pdsysten | n/mai 🔎 🔻 🤯 Da | ashboard - PD Data | System ×                |                     |                    |                  |           |   | <b>↑</b> ★ ¤ |  |  |
|-----------------|----------------------------------------------------------------------------------------------------|-------------------------|-----------------|----------------|--------------------|-------------------------|---------------------|--------------------|------------------|-----------|---|--------------|--|--|
| <u>File</u> dit | View Favor                                                                                                    | rites <u>l</u> ools     | <u>H</u> elp    |                |                    |                         |                     |                    |                  |           |   |              |  |  |
|                 | PD Data System                                                                                                    |                         |                 |                |                    |                         |                     |                    |                  |           |   |              |  |  |
|                 | 2015-16 Y Home Oct. Reports PD Forms Archive                                                                                                    |                         |                 |                |                    |                         |                     |                    |                  |           |   |              |  |  |
|                 | Messages:                                                                                                    |                         |                 |                |                    |                         |                     |                    |                  |           |   |              |  |  |
|                 | This message board was last updated on: January 14, 2015 9:00 am                                                                                                    |                         |                 |                |                    |                         |                     |                    |                  |           |   |              |  |  |
| He              | Please note the PD Data System dashboard and navigation bar have been updated.         You can select different years in the drop down menu to see previous years verification reports.         To see the refresh schedule for VR1-9 please click here.         For a printer friendly version of all forms and due dates for the 2015-16 school year please click here.         Our website has been redesigned and has some great new features. Be sure to scroll down below to see your customized dashboard. This displays all the forms that are required for the current school year and shows your certification status and their due dates. For help on navigating through the new system please click here.         Please click here to see frequently asked questions in the PD Data System. |                         |                 |                |                    |                         |                     |                    |                  |           |   |              |  |  |
|                 |                                                                                                    |                         |                 |                |                    | 1516 VR Form            | 5                   |                    |                  |           |   |              |  |  |
|                 | For                                                                                                    | ms                      | Status          | Due Date       | Date<br>Certified  | Certification<br>Status | Assurance<br>Status | Appeal<br>Recieved | Appeal<br>Status | Clear Out |   |              |  |  |
|                 | VR1                                                                                                    | L                       | complete        | 01/11/2016     | 12/15/2015         | Accurate                |                     |                    |                  |           |   |              |  |  |
|                 | VR2                                                                                                    | 2                       | complete        | 01/11/2016     | 12/15/2015         | Accurate                |                     |                    |                  |           |   |              |  |  |
|                 | VR3                                                                                                    | 3                       | complete        | 01/11/2016     | 12/15/2015         | Accurate                |                     |                    |                  |           |   |              |  |  |
|                 | VR4                                                                                                    | 1                       | complete        | 01/11/2016     | 12/15/2015         | Accurate                |                     |                    |                  |           |   |              |  |  |
|                 | VR5                                                                                                    | 5                       | complete        | 01/11/2016     | 12/15/2015         | Accurate                |                     |                    |                  |           |   |              |  |  |
|                 | VR6                                                                                                    | 5                       | complete        | 01/11/2016     | 12/15/2015         | Accurate                |                     |                    |                  |           |   | ~ ~          |  |  |
|                 |                                                                                                    |                         | No              |                |                    |                         |                     |                    |                  |           | Ð | 100% -       |  |  |

| File Edit View Eaur | rites Took Helo        |            |                           |                   |                   |                         |                    |                  |            |                 |
|---------------------|------------------------|------------|---------------------------|-------------------|-------------------|-------------------------|--------------------|------------------|------------|-----------------|
|                     | oard - BD Data Switen  |            |                           |                   |                   |                         | ,                  | • • •            | т Раде т 🤇 | Safety - Took - |
|                     | Joard - FD Data System | •          |                           | PD                | FORMS             |                         | Li .               |                  | p 1.464 E  | fand, iffen     |
|                     | Forms                  |            | Status                    |                   | Due Date          |                         | Date Certified     |                  |            |                 |
|                     | PD-6                   |            | Incomplete                |                   | 2/1/2013          |                         | Submit PD-6        |                  |            |                 |
|                     | PD-8                   |            | N/A                       |                   | 8/9/2013          |                         | N/A                |                  | -   '      |                 |
|                     |                        |            |                           |                   |                   |                         |                    |                  |            |                 |
|                     |                        |            |                           | VR                | FORMS             |                         |                    |                  |            |                 |
|                     | Forms                  | Status     | Due Date                  | Date<br>Certified | Certification Sta | tus Assurance<br>Status | Appeal<br>Received | Appeal<br>Status |            |                 |
|                     | VR-1                   | Incomplete | 1/7/2013                  | Certify VR-1      | N/A               | N/A                     | N/A                | N/A              |            |                 |
|                     | VR-2                   | Incomplete | 1/7/2013                  | Certify VR-2      | N/A               | N/A                     | N/A                | N/A              |            |                 |
|                     | VR-3                   | Incomplete | 1/7/2013                  | Certify VR-3      | N/A               | N/A                     | N/A                | N/A              |            |                 |
|                     | VR-4                   | Incomplete | 1/7/2013                  | Certify VR-4      | N/A               | N/A                     | N/A                | N/A              |            |                 |
|                     | VR-5                   | Incomplete | 1/7/2013                  | Certify VR-5      | N/A               | N/A                     | N/A                | N/A              |            |                 |
|                     | VR-6                   | Incomplete | 1/7/2013                  | Certify VR-6      | N/A               | N/A                     | N/A                | N/A              |            |                 |
|                     | VR-7                   | Incomplete | No certification required | View VR-7         | N/A               | N/A                     | N/A                | N/A              |            |                 |
|                     | VR-8                   | Incomplete | 1/7/2013                  | Certify VR-8      | N/A               | N/A                     | N/A                | N/A              |            |                 |
|                     | VR-9                   | Incomplete | No certification required | View VR-9         | N/A               | N/A                     | N/A                | N/A              |            |                 |
|                     | VR-10                  | N/A        | 9/31/2013                 | N/A               | N/A               | N/A                     | N/A                | N/A              |            |                 |
|                     | VR-11                  | N/A        | 9/31/2013                 | N/A               | N/A               | N/A                     | N/A                | N/A              |            |                 |
|                     | VR-12                  | N/A        | 9/31/2013                 | N/A               | N/A               | N/A                     | N/A                | N/A              |            |                 |
|                     | VR-13                  | N/A        | 9/31/2013                 | N/A               | N/A               | N/A                     | N/A                | N/A              |            |                 |
|                     | VR-14                  | N/A        | 9/31/2013                 | N/A               | N/A               | N/A                     | N/A                | N/A              |            |                 |
|                     | VR-15                  | N/A        | 9/31/2013                 | N/A               | N/A               | N/A                     | N/A                | N/A              |            |                 |
|                     | VR-16                  | N/A        | 9/31/2013                 | N/A               | N/A               | N/A                     | N/A                | N/A              |            |                 |
|                     |                        |            |                           | SR                | FORMS             |                         |                    |                  |            |                 |
|                     | Forms                  | Status     | Due Date                  | Complia           | nce Date D        | ate of Noncomplic       | ance As            | surance          |            |                 |
|                     | SR-S                   | N/A        | 5/31/2013                 | N/A               | N                 | /A                      | N/                 | Ą                |            |                 |
|                     | SR-4                   | N/A        | 5/31/2013                 | N/A               | N                 | /A                      | N/.                | Α.               |            |                 |
|                     | SR-9                   | N/A        | 10/15/2013                | N/A               | N                 | /A                      | N/                 | Ą                |            |                 |
|                     | SR-10A                 | N/A        | 10/15/2013                | N/A               | N                 | /A                      | N/.                | Ą                |            |                 |
|                     | SR-10B                 | N/A        | 10/15/2013                | N/A               | N                 | /A                      | N/                 | A                |            |                 |

## The best new feature is the customized dashboard. This displays all forms for the current school year, their due date and certification status.

To navigate to a prior year's dashboard you can click on the school year drop down menu located on the dashboard

| Identified       Tending       Tending <th></th> <th>ttps://eservices</th> <th>.<b>nysed.gov</b>/pdsyste</th> <th>m/mai 🔎 👻 🤯 Da</th> <th>ashboard - PD Data</th> <th>System</th> <th></th> <th></th> <th></th> <th></th> <th></th> <th>• • •</th>                                                                                                    |                                                                                                 | ttps://eservices                                                                                                    | . <b>nysed.gov</b> /pdsyste                                                                                                    | m/mai 🔎 👻 🤯 Da | ashboard - PD Data                                                                                                    | System                                                                                                    |                          |                    |                  |           |     | • • • |
|----------------------------------------------------------------------------------------------------|-------------------------------------------------------------------------------------------------|----------------------------------------------------------------------------------------------------|----------------------------------------------------------------------------------------------------|----------------|----------------------------------------------------------------------------------------------------|----------------------------------------------------------------------------------------------------|--------------------------|--------------------|------------------|-----------|-----|-------|
| Image: Difference of the problem of the problem of | <u>E</u> dit <u>V</u> iew                                                                       | F <u>a</u> vorites <u>T</u> o                                                                                                    | ols <u>H</u> elp                                                                                                    |                |                                                                                                    |                                                                                                    |                          |                    |                  |           |     |       |
| 2015-16<br>2014-15<br>2013-14<br>2012-13<br>2012-13<br>2012-13<br>2012-13<br>2012-13<br>2012-12<br>upt this last updated on: January 14, 2015 9:00 ant         Plase note the PD Data System doshboard and navigation bar have been updated.<br>You can select different years in the drop down menu to see previous years<br>verification reports.         To see the refresh schedule for VR1-9 please click here.         For a printer friendly version of all forms and due dates for the 2015-16 school year please<br>click here.         Our website has been redesigned and has some great new features. Be sure to scroll down<br>below to see your customized dashboard. This displays all the forms that are required for the<br>on avigating through the new system please click here.         Plase click here to see frequently asked questions in the PD Data System.         Torms <u>Status</u> <u>Deter Gertification</u> <u>Assurance</u> <u>Appeal</u> <u>Clear Out</u> <u>VR3</u> complete       01/11/2016       12/15/2015       Accurate <u>Inter Free Free Free Free Free Free Free F</u>                                                                                                    |                                                                                                 | NYS                                                                                                    | D.gov                                                                                                    |                |                                                                                                    |                                                                                                    |                          | PC                 | ) Data Sy        | stem      | RSS |       |
| FormsStatusDue DateDate<br>CertifiedCertification<br>StatusAssurance<br>StatusAppeal<br>RecievedAppeal<br>StatusClear OutVR1complete01/11/201612/15/2015AccurateIIIIIIIIIIIIIIIIIIIIIIIIIIIIIIIIIIIIIIIIIIIIIIIIIIIIIIIIIIIIIIIIIIIIIIIIIIIIIIIIIIIIIIIIIIIIIIIIIIIIIIIIIIIIIIIIIIIIIIIIIIIIIIIIIIIIIIIIIIIIIIIIIIIIIIIIIIIIIIIIIIIIIIIIIIIII                                                                                                    | Please<br>You ca<br>verific<br>To see<br>For a p<br>click he<br>below for<br>current<br>navigat | 15-16<br>14-15<br>13-14<br>12-13<br>11-12<br>a note the PI<br>in select diff<br>ation report<br>the refresh s<br>rinter friendly<br>ere. | Hom Oc<br>rd was last upda<br>O Data System of<br>ferent years in t<br>s.<br>chedule for VR1-9<br>v version of all for<br>an redesigned and<br>istomized dashbo<br>and shows your of<br>the new system p<br>o see frequently | t. Reports     | PD Forms<br>14, 2015 9:00<br>avigation bar h<br>tenu to see pre<br>for the 2015-16<br>hew features. Be<br>all the forms that<br>and their due dat<br>he in the PD Dat | Archive<br>D am<br>wave been updat<br>vious years<br>school year plea<br>sure to scroll dow<br>at are required for<br>tes. For help on<br>ta System. | ed.<br>se<br>vn<br>• the |                    |                  |           |     |       |
| FormsStatusDue DateDate<br>CertifiedCertifiedAssurance<br>StatusAppeal<br>RecievedAppeal<br>StatusClear OutVR1complete01/11/201612/15/2015AccurateImage: CompleteImage: CertifiedImage: Certified                                                                                                    |                                                                                                 |                                                                                                    |                                                                                                    |                | Data                                                                                                    | 1516 VR Form                                                                                                    | s                        | Anneal             | Anneal           |           |     |       |
| VR1complete01/11/201612/15/2015AccurateImage: CompleteImage: Complete01/11/201612/15/2015AccurateImage: CompleteImage: Complete <th></th> <th>Forms</th> <th>Status</th> <th>Due Date</th> <th>Date<br/>Certified</th> <th>Status</th> <th>Status</th> <th>Appear<br/>Recieved</th> <th>Appear<br/>Status</th> <th>Clear Out</th> <th></th> <th></th>                                                                                                    |                                                                                                 | Forms                                                                                                    | Status                                                                                                    | Due Date       | Date<br>Certified                                                                                                    | Status                                                                                                    | Status                   | Appear<br>Recieved | Appear<br>Status | Clear Out |     |       |
| VR2complete01/11/201612/15/2015AccurateImage: CompleteImage: Complete01/11/201612/15/2015AccurateImage: CompleteImage: Complete <td></td> <td>VR1</td> <td>complete</td> <td>01/11/2016</td> <td>12/15/2015</td> <td>Accurate</td> <td></td> <td></td> <td></td> <td></td> <td></td> <td></td>                                                                                                    |                                                                                                 | VR1                                                                                                    | complete                                                                                                    | 01/11/2016     | 12/15/2015                                                                                                    | Accurate                                                                                                    |                          |                    |                  |           |     |       |
| VR3complete01/11/201612/15/2015AccurateImage: CompleteImage: CompleteIm                                                                                                    |                                                                                                 | VR2                                                                                                    | complete                                                                                                    | 01/11/2016     | 12/15/2015                                                                                                    | Accurate                                                                                                    |                          |                    |                  |           |     |       |
| VR4         complete         01/11/2016         12/15/2015         Accurate         Image: Complete         Image: Comple                                                                                                    |                                                                                                 | VR3                                                                                                    | complete                                                                                                    | 01/11/2016     | 12/15/2015                                                                                                    | Accurate                                                                                                    |                          |                    |                  |           |     |       |
| VR5         complete         01/11/2016         12/15/2015         Accurate         Image: Complete information information informatio information informatio information informatio informati                                      |                                                                                                 | VR4                                                                                                    | complete                                                                                                    | 01/11/2016     | 12/15/2015                                                                                                    | Accurate                                                                                                    |                          |                    |                  |           |     |       |
| VR6         complete         01/11/2016         12/15/2015         Accurate         Image: Complete in the image: Complete in the image: C                                      |                                                                                                 | VR5                                                                                                    | complete                                                                                                    | 01/11/2016     | 12/15/2015                                                                                                    | Accurate                                                                                                    |                          |                    |                  |           |     |       |
| No No I I I I I I I I I I I I I I I I I                                                                                                    |                                                                                                 | VR6                                                                                                    | complete                                                                                                    | 01/11/2016     | 12/15/2015                                                                                                    | Accurate                                                                                                    |                          |                    |                  |           |     |       |
|                                                                                                    |                                                                                                 |                                                                                                    | No                                                                                                    |                |                                                                                                    |                                                                                                    |                          |                    |                  |           |     |       |

| $\mathbf{\epsilon}$       | C 🐋 https://eservices.                                                | nysed.gov/pdsystem                    | n/mai 🔎 👻 📢      | Dashboard - I   | PD Data System X         |                                          |           |                  |                                                                                                    |     | □ <u>×</u> |
|---------------------------|-----------------------------------------------------------------------|---------------------------------------|------------------|-----------------|--------------------------|------------------------------------------|-----------|------------------|----------------------------------------------------------------------------------------------------|-----|------------|
| <u>F</u> ile <u>E</u> dit | <u>V</u> iew F <u>a</u> vorites <u>T</u> oo                           | ıls <u>H</u> elp                      |                  |                 | b bata System            |                                          |           |                  |                                                                                                    |     |            |
|                           |                                                                       | D.gov                                 |                  |                 |                          |                                          | F         | PD Data Sy       | stem                                                                                                    | RSS | ^          |
|                           | 2015-16 🗸                                                             | Home Oct.                             | . Reports        | PD Forms        | 5 Archive                |                                          |           |                  |                                                                                                    |     |            |
|                           | Messages:                                                             |                                       | VR1              | $\triangleleft$ | <u>School Age</u><br>and | <u>Child Count by /<br/>I Disability</u> | Age       | >                |                                                                                                    |     |            |
| elp                       | This message boar                                                     | d was las                             | VR2              |                 | inclusion Oc             | t. Reports presc<br>students             | hool:     |                  |                                                                                                    |     |            |
| Ĩ                         | Please note the PD<br>You can select diffe<br>verification reports    | Data Sys<br>erent yea<br>5.           | VR3              |                 | inclusion Oct            | . Reports schoo<br>students              | l age     |                  |                                                                                                    |     |            |
|                           | To see the refresh sc                                                 | hedule for                            | VR4              |                 |                          |                                          |           |                  |                                                                                                    |     |            |
|                           | For a printer friendly<br>click here.                                 | version of                            | VR5              |                 |                          |                                          |           |                  | $\mathbf{\mathbf{\mathbf{\mathbf{\mathbf{\mathbf{\mathbf{\mathbf{\mathbf{\mathbf{\mathbf{\mathbf{\mathbf{\mathbf{\mathbf{\mathbf{\mathbf{\mathbf{$ |     |            |
|                           | Our website has been<br>below to see your cu<br>current school year a | n redesign<br>stomized c<br>and shows | VR6              |                 |                          |                                          |           |                  |                                                                                                    |     |            |
|                           | Please click here to                                                  | ne new sys<br>o see freq              | VR7              |                 |                          |                                          |           |                  |                                                                                                    |     |            |
|                           |                                                                       |                                       | VR8              |                 |                          |                                          |           |                  |                                                                                                    |     |            |
|                           | Forms                                                                 | Status                                | VR9              |                 |                          |                                          | ıl<br>ved | Appeal<br>Status | Clear Out                                                                                                    |     |            |
|                           | VR1                                                                   | Incomplete                            | 01/11/2016       | Certify         |                          |                                          |           |                  |                                                                                                    |     |            |
|                           | VR2                                                                   | Incomplete                            | 01/11/2016       | Certify         | ×                        |                                          |           |                  |                                                                                                    |     |            |
|                           | VR3                                                                   | Incomplete                            | 01/11/2016       | Certify         |                          |                                          |           |                  |                                                                                                    |     |            |
|                           | VR4                                                                   | Incomplete                            | 01/11/2016       | Certify         |                          |                                          |           |                  |                                                                                                    |     |            |
|                           | VR5                                                                   | Incomplete                            | 01/11/2016       | Certify         |                          |                                          |           |                  |                                                                                                    |     |            |
|                           | VR6                                                                   | Incomplete                            | 01/11/2016       | Certify         |                          |                                          |           |                  |                                                                                                    |     |            |
|                           |                                                                       | No                                    |                  |                 |                          |                                          |           |                  |                                                                                                    |     | Ň          |
| https://esen              | vices.nysed.gov/pdsystem/                                             | /mainservlet?p=VR28                   | &schoolyear=1510 | 5&f=null        |                          |                                          |           |                  |                                                                                                    | €,  | 100% 👻 🔡   |

The verification reports look a little different but the forms themselves are the same. The certification buttons are now at the top of the report. The accurate certification button appears with the first refresh while the inaccurate certification will not appear until after the last refresh.

|                  | C 🐋 https:                                                                                                    | //eservices. <b>nysed.gov</b> /pdsys                                                                                                    | stem/mai 🔎 🗸                                                                   | 📢 VR-2 -                                                                         | PD Data System                                                             | ×                                                             |                                                   |                    |               |               |         |       | <b>- □ ×</b> |  |
|------------------|----------------------------------------------------------------------------------------------------|----------------------------------------------------------------------------------------------------|--------------------------------------------------------------------------------|----------------------------------------------------------------------------------|----------------------------------------------------------------------------|---------------------------------------------------------------|---------------------------------------------------|--------------------|---------------|---------------|---------|-------|--------------|--|
| <u>File</u> Edit |                                                                                                    |                                                                                                    |                                                                                |                                                                                  |                                                                            |                                                               | PD Da                                             | ita Syste          | em            | RS            |         |       |              |  |
| <u> </u>         | 2015<br>School<br>(Stude                                                                                                    | -16 ✓ Home (<br>Ve<br>Age Child Count b<br>ants Receiving Spec                                                                                     | Dct. Reports<br>rificatio<br>y Age and<br>cial Educa                           | PD Fo<br>n Repor<br>I Disability<br>tion Servi                                   | orms A<br>t 2<br>y October<br>ces on Oc                                    | rchive<br>2015 Sna<br>tober 7, 2                              | pshot<br>015 )                                    | Info:<br>• Student | Snapshot Da   | te: Not Ava   | ailable |       |              |  |
| £                | <ul> <li>To view the description of the report including SIRS codes please click here .</li> <li>SED Load Date: Not Available</li> <li>SED Load Date: Not Available</li> </ul> |                                                                                                    |                                                                                |                                                                                  |                                                                            |                                                               |                                                   |                    |               |               |         |       |              |  |
|                  | links below<br>included in<br>from this r<br>files with<br>warehous                                                                                                    | the numbers in each ce<br>the report. Also, please<br>eport. If corrections ar<br>the necessary correct<br>e for large cities) befor<br>Disability | Il provide a li<br>review your<br>re needed to<br>ions to the<br>ore the certi | st of student<br>school distric<br>o this report<br>Regional Ini<br>fication due | s that meet t<br>t's report of s<br>, please res<br>formation C<br>e date. | he criteria to<br>students excl<br>ubmit your<br>enter (or th | be<br>uded<br>district<br>e data<br>le as of Octo | Click Here         | to Certify Da | ta are Inaccu | rate    |       |              |  |
|                  | Line<br>Number                                                                                                    | (As of Snapshot<br>Date)                                                                                                    | 4                                                                              | 5                                                                                | 6                                                                          | 7                                                             | 8                                                 | 9                  | 10            | 11            | 12      | Total |              |  |
|                  | 01                                                                                                    | Autism                                                                                                    | 0                                                                              | 0                                                                                | 0                                                                          | 0                                                             | 0                                                 | 0                  | 0             | 0             | 0       | 0     |              |  |
|                  | 02                                                                                                    | Emotional<br>Disturbance                                                                                                    | 0                                                                              | 0                                                                                | 0                                                                          | 0                                                             | 0                                                 | 0                  | 0             | 0             | 0       | 0     |              |  |
|                  | 03                                                                                                    | Learning Disability                                                                                                    | 0                                                                              | 0                                                                                | 0                                                                          | 0                                                             | 0                                                 | 0                  | 0             | 0             | 0       | 0     |              |  |
|                  | 04                                                                                                    | Intellectual<br>Disability                                                                                                    | 0                                                                              | 0                                                                                | 0                                                                          | 0                                                             | 0                                                 | 0                  | 0             | 0             | 0       | 0     |              |  |
|                  | 05                                                                                                    | Deafness                                                                                                    | 0                                                                              | 0                                                                                | 0                                                                          | 0                                                             | 0                                                 | 0                  | 0             | 0             | 0       | 0     |              |  |
|                  | 06                                                                                                    | Hearing<br>Impairment                                                                                                    | 0                                                                              | 0                                                                                | 0                                                                          | 0                                                             | 0                                                 | 0                  | 0             | 0             | 0       | 0     | ~            |  |
|                  |                                                                                                    |                                                                                                    |                                                                                |                                                                                  |                                                                            |                                                               |                                                   |                    |               |               |         |       | € 100% ·     |  |

The included and excluded lists have also changed. They have been condensed to fit the screen better. Additional information appears when hovering over underlined (...) data.

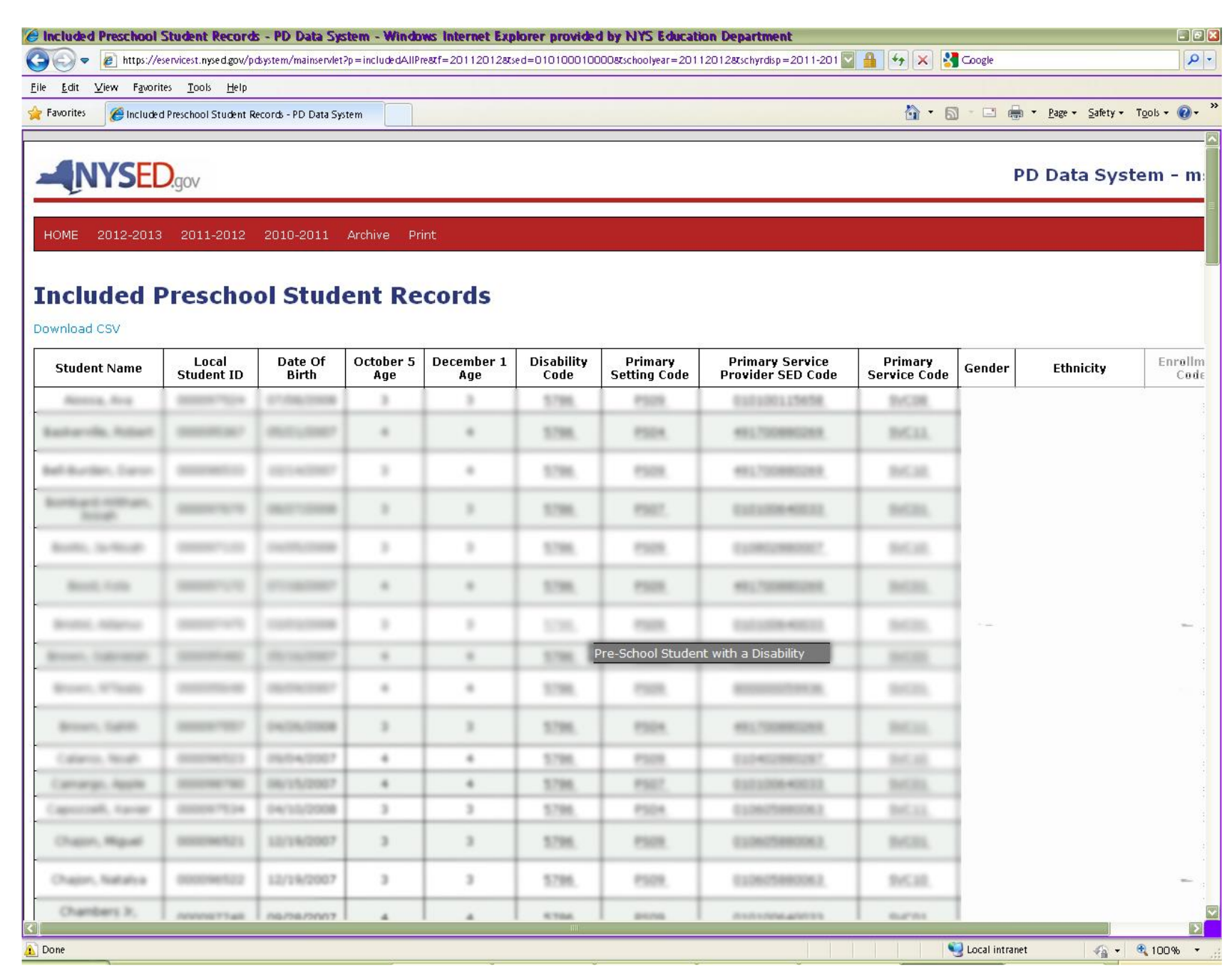

You may now download your included and excluded student lists to an excel file. The downloaded file includes both the displayed and the additional "hover" information and will aide in verifying data and sorting/organizing students.

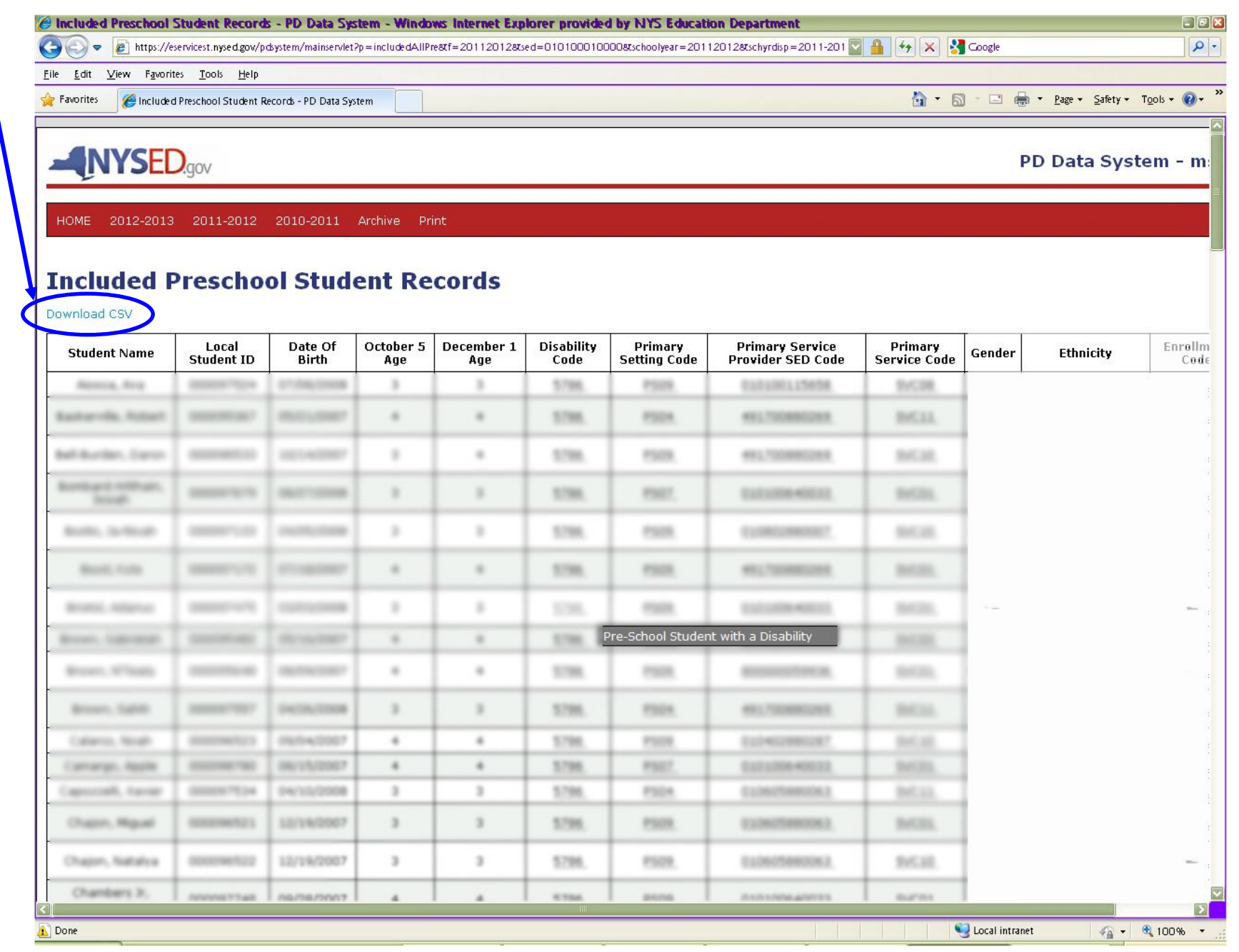

To log out of the system you can hover over your district name and SED code in the upper right corner and select logout or you can click the link at the bottom of the page that says logout.

|                           |                                                                                                    |                                                                                                    |                                                                                                    |                                                                                                    |                                                                                                    |                     |                    |                  |           |     | . 🗆 🗙   |
|---------------------------|----------------------------------------------------------------------------------------------------|----------------------------------------------------------------------------------------------------|----------------------------------------------------------------------------------------------------|----------------------------------------------------------------------------------------------------|----------------------------------------------------------------------------------------------------|---------------------|--------------------|------------------|-----------|-----|---------|
| (←)→                      | 🖒 😻 https://eservic                                                                                                    | es. <b>nysed.gov</b> /pdsysten                                                                                                    | n/add 🔎 👻 🤿 🗋                                                                                                    | chboard - PD Da                                                                                                    | ita System 🗙                                                                                                    |                     |                    |                  |           |     | <u></u> |
| <u>F</u> ile <u>E</u> dit | <u>V</u> iew F <u>a</u> vorites <u>T</u>                                                                                                    | ools <u>H</u> elp                                                                                                    |                                                                                                    |                                                                                                    |                                                                                                    |                     |                    |                  |           |     |         |
|                           |                                                                                                    | ED.gov                                                                                                    |                                                                                                    |                                                                                                    |                                                                                                    |                     | PI                 | ) Data Sys       | stem      | RSS | Î       |
|                           | 2015-16 ~                                                                                                    | Home Oct                                                                                                    | . Reports I                                                                                                    | PD Forms                                                                                                    | Aichive                                                                                                    |                     |                    |                  |           |     |         |
|                           | Messages:                                                                                                    |                                                                                                    |                                                                                                    |                                                                                                    |                                                                                                    | Contact I           | nfo                |                  |           |     |         |
| ٩                         | This message bo                                                                                                    | ard was last upda                                                                                                    | ted on: January                                                                                                    | 14, 2015 9:                                                                                                    | :00 am                                                                                                    | Logout              |                    |                  |           |     |         |
| Ĭ                         | Please note the I<br>You can select di<br>verification repo<br>To see the refresh<br>For a printer friend<br>click here.<br>Our website has be<br>below to see your<br>current school yea<br>navigating through<br>Please click here | PD Data System da<br>ifferent years in the<br>rts.<br>schedule for VR1-9<br>Ily version of all form<br>een redesigned and<br>customized dashboa<br>r and shows your ce<br>the new system play<br>to see frequently | ashboard and me drop down me drop down me drop down me please click here ms and due dates has some great r ard. This displays ertification status ease click here. | avigation bar<br>ienu to see pr<br>for the 2015-<br>new features. E<br>all the forms t<br>and their due<br>ns in the PD E | have been upoor<br>revious years<br>for school year plea<br>se sure to scroll dow<br>that are required for<br>dates. For help on<br><b>Data System.</b> | se<br>vn<br>r the   |                    |                  |           |     |         |
|                           |                                                                                                    |                                                                                                    |                                                                                                    |                                                                                                    | 1516 VR Form                                                                                                    | 5                   |                    |                  |           | _   |         |
|                           | Forms                                                                                                    | Status                                                                                                    | Due Date                                                                                                    | Date<br>Certified                                                                                                    | Certification<br>Status                                                                                                    | Assurance<br>Status | Appeal<br>Recieved | Appeal<br>Status | Clear Out |     |         |
|                           | VR1                                                                                                    | Incomplete                                                                                                    | 01/11/2016                                                                                                    | Certify                                                                                                    |                                                                                                    |                     |                    |                  |           | ]   |         |
|                           | VR2                                                                                                    | Incomplete                                                                                                    | 01/11/2016                                                                                                    | Certify                                                                                                    |                                                                                                    |                     |                    |                  |           | -   |         |
|                           | VR3                                                                                                    | Incomplete                                                                                                    | 01/11/2016                                                                                                    | Certify                                                                                                    |                                                                                                    |                     |                    |                  |           | -   |         |
|                           | VR4                                                                                                    | Incomplete                                                                                                    | 01/11/2016                                                                                                    | Certify                                                                                                    |                                                                                                    |                     |                    |                  |           | -   |         |
|                           | VR5                                                                                                    | Incomplete                                                                                                    | 01/11/2016                                                                                                    | Certify                                                                                                    |                                                                                                    |                     |                    |                  |           |     |         |
|                           | VR6                                                                                                    | Incomplete                                                                                                    | 01/11/2016                                                                                                    | Certify                                                                                                    |                                                                                                    |                     |                    |                  |           | -   |         |
|                           |                                                                                                    | No                                                                                                    |                                                                                                    |                                                                                                    |                                                                                                    |                     |                    |                  |           |     | 100% -  |
| https://esen              | vices.nysed.gov/pdsyste                                                                                                    | m/mainservlet?p=a                                                                                                    |                                                                                                    |                                                                                                    |                                                                                                    |                     |                    |                  |           | đ   | 100%    |